# 主机 2.0 手动映射功能使用说明

由于主机 web 页面功能缺失, 该文档将手动配置映射功能的方法在此做说明。所使用 的工具有 WinSCP 和 SQLite Expert Personal, 需提前下载安装好, 软件位置: <u>listing directory</u> /<u>PublishedDrivers/Deocean2.0 系统/调试工具/</u>。

需用到的模板文件: 映射设备.txt, 可提前下载好, 文件位置: <u>listing directory</u> /PublishedDrivers/Deocean2.0 系统/2.0 说明文档/。

## 目录

| 1. | 修改证 | 设备名字          | 2                                              |
|----|-----|---------------|------------------------------------------------|
| 2. | 导出药 | 数据库文件         | 2<br>2<br>2<br>4<br>4<br>5<br>5<br>5<br>7<br>8 |
|    | 2.1 | 登录主机文件系统      | 2                                              |
|    | 2.2 | 进入主机文件夹       | 2                                              |
|    | 2.3 | 停止主机运行        | 4                                              |
|    | 2.4 | 导出文件          | 5                                              |
| 3. | 添加時 | 快射关系          | 5                                              |
| 4. | 导入( | <b>多改后的文件</b> | 7                                              |
| 5. | 同步  | 快射数据          | 8                                              |

手动映射总共需要五个大步骤,以下仅以一个设备映射关系为例:

#### 1. 修改设备名字

首先修改好需进行映射的设备和被映射设备的名字,建议被映射的设备名字正常命名, 需进行映射的设备改为 <mark>名字+指示灯 2</mark> (方便后续使用)。如下图所示:

| 02019F4A5E69_0D0C00000101_01_31 | <sup>床头灯</sup> 被映射设备 | 普通灯 |
|---------------------------------|----------------------|-----|
| 02019F4A5E69_0D0C00000101_02_31 | 门口床头灯指示灯2 需做映射的设备    | 普通灯 |

- 2. 导出数据库文件
  - 2.1 登录主机文件系统

打开 WinSCP 软件, 输入主机 ip 地址、用户名和密码进入主机(用户名为 root, 密码默认为 @deocean.cn)。如下图所示:

| Internet | ▲ 登录                             | – 🗆 X                                                 |
|----------|----------------------------------|-------------------------------------------------------|
|          | ☞ 新建站点<br>■ zhanfeng@deocean.net | 会话<br>文件协议(E)<br>SFTP ~<br>主机名(1) 端口号(B)              |
|          |                                  | 192.168.9.187<br>用户名(U)<br>root<br>保存(5) ▼<br>高級(A) ▼ |
|          |                                  |                                                       |
|          | I具(I) ▼ 管理M ▼                    | 2 登录 ▼ 关闭 帮助                                          |

## 2.2 进入主机文件夹

登录之后,默认在根目录/root下,需向上一级回退(如图 1),然后找到主机所在文件 夹并进入,二合一与三合一主机的目录为/userdata/deocean\_v2/(如图 2、图 3),其他 主机的目录为/home/deocean\_v2/(如图 4、图 5)。

| 🌆 root - root@192.168. | 9.187 - Win | SCP                         |                     |            |            |            |             |                  | -             |      | ×    |
|------------------------|-------------|-----------------------------|---------------------|------------|------------|------------|-------------|------------------|---------------|------|------|
| 本地(L) 标记(M) 文件(F)      | 命令(C)会      | 话( <u>S</u> )选项( <u>O</u> ) | 远程(R) 帮助(H)         |            |            |            |             |                  |               |      |      |
| 🖶 竁 🗣 同步 🗾 🀓           | 1           | 🕸 📦 🕠                       | 列 ▼ 传输选项 默认         |            | •          | <i>🔂</i> - |             |                  |               |      |      |
| 💂 root@192.168.9.187   | ☞ 新建会       | 舌                           |                     |            |            |            |             |                  |               |      |      |
| 我的文档                   | - 🚰 🔽 🛛     | + + → +  6                  | a 🗈 🏠 🎜 🗞           |            | noot       | - 🖪        | 7           | 🗈 🖻 🏠 🍠          | 🔍 查找文件        | 2_   |      |
| → 上传 ・ 📝 編撮 ・ 🕽        | K 🛃 🖏 I     | 国性 💕 新建                     | • • • V             |            | 🔓 下载       | • 📝 编辑 •   | XdB         | ■性 💕 新建 🕶        | $+ - \forall$ |      |      |
| :\Users\yangj\Document | ts\         |                             |                     |            | /root/     | 默认位置       | 8<br>1      |                  |               |      |      |
| 名字                     | 大小          | 美型                          | 已改变                 |            | 名字         |            | 大小          | 已改变              | 权限            | 拥有者  | Ť    |
| <mark>1.</mark>        |             | 上级目录                        | 2024/6/3 16:44:10   |            | <b>.</b> . |            |             | 1970/1/1 8:00:02 | rwxr-xr-x     | root |      |
| Control4               |             | 文件夹                         | 2023/7/18 10:19:48  | - <b>-</b> |            | <          |             |                  |               |      |      |
| Tencent Files          |             | 文件夹                         | 2022/6/15 16:38:47  |            |            | *          |             |                  |               |      |      |
| League of Legends      |             | 文件夹                         | 2022/2/11 14:20:43  |            | 双击         | 这里回道       | <b>艮到上一</b> | 级                |               |      |      |
| Warcraft III           |             | 文件夹                         | 2021/8/10 16:00:28  |            |            |            |             |                  |               |      |      |
| HSAng                  |             | 文件夹                         | 2021/7/29 18:01:08  |            |            |            |             |                  |               |      |      |
| WindowsPowerShell      |             | 文件夹                         | 2021/7/13 10:43:14  |            |            |            |             |                  |               |      |      |
| Sunlogin Files         |             | 文件夹                         | 2021/6/24 11:32:08  |            |            |            |             |                  |               |      |      |
| MuMu共享文件夹              |             | 文件夹                         | 2021/1/20 17:34:05  |            |            |            |             |                  |               |      |      |
| XiaoMiNet              |             | 文件夹                         | 2020/12/30 14:28:13 |            |            |            |             |                  |               |      |      |
| 图形                     |             | 文件夹                         | 2020/8/3 17:07:54   |            |            |            |             |                  |               |      |      |
| dciot_build            |             | 文件夹                         | 2019/11/28 15:25:27 |            |            |            |             |                  |               |      |      |
| 自定义 Office 横板          |             | 文件夹                         | 2019/11/8 11:16:07  |            |            |            |             |                  |               |      |      |
| NetSarang              |             | 文件夹                         | 2019/11/4 14:07:23  |            |            |            |             |                  |               |      |      |
| Visual Studio 2017     |             | 文件夹                         | 2019/11/4 13:31:02  |            |            |            |             |                  |               |      |      |
|                        |             |                             |                     |            |            |            |             |                  |               |      |      |
|                        |             |                             |                     |            |            |            |             |                  |               |      |      |
|                        |             |                             |                     |            |            |            |             |                  |               |      |      |
|                        |             |                             |                     |            |            |            |             |                  |               |      |      |
|                        |             |                             |                     |            |            |            |             |                  |               |      |      |
| B/0B, 0/14             |             |                             | 4                   | 已隐藏(       | 0 B / 0 B, | 0/0        |             |                  |               |      |      |
|                        |             |                             |                     |            |            |            |             |                  | SFTP-3 🗐      | 0:1  | 0:49 |

图 1

| 🔤 / <root> 🔹 🚰</root> | 7       | 🗈 🗈 🏠 🐉            | 0、查找文件 4  | 2    |    |
|-----------------------|---------|--------------------|-----------|------|----|
| 📸 下载 🔹 📝 编辑 🔹         | 🗙 🏑 🕞 r | 11 🚰 新建 🗸 🛛 📔      | • - 🗸     |      |    |
| /                     |         |                    |           |      |    |
| 名字 ^                  | 大小      | 已改变                | 权限        | 拥有者  | ^  |
| etc                   |         | 1970/1/1 8:00:02   | rwxr-xr-x | root |    |
| lib                   |         | 2021/8/21 19:40:43 | rwxr-xr-x | root |    |
| 🖪 lib64               |         | 2020/6/20 15:27:45 | rwxrwxrwx | root |    |
| lost+found            |         | 2021/8/21 19:40:59 | rwx       | root |    |
| media                 |         | 2020/6/20 18:19:21 | rwxr-xr-x | root |    |
| mnt                   |         | 2020/6/20 18:14:48 | rwxr-xr-x | root |    |
| opt                   |         | 2020/6/20 14:48:28 | rwxr-xr-x | root |    |
| proc                  |         | 1970/1/1 8:00:00   | r-xr-xr-x | root |    |
| rockchip_test         |         | 2021/8/21 19:40:43 | rwxr-xr-x | root |    |
| root                  |         | 2020/6/20 14:48:28 | rwx       | root |    |
| run                   |         | 1970/1/1 8:00:06   | rwxr-xr-x | root |    |
| sbin                  |         | 2021/8/21 19:40:35 | rwxr-xr-x | root |    |
| 🔊 sdcard              |         | 2020/6/20 18:14:48 | rwxrwxrwx | root |    |
| sys                   |         | 1970/1/1 8:00:01   | r-xr-xr-x | root |    |
| tmp                   |         | 1970/1/1 8:00:07   | rwxrwxrwt | root |    |
| e udisk               |         | 2020/6/20 18:14:48 | rwxrwxrwx | root |    |
| userdata              |         | 2023/4/6 11:33:00  | rwxr-xr-x | root |    |
| usr                   |         | 2020/6/20 14:48:08 | rwxr-xr-x | root |    |
| var                   |         | 2020/6/21 12:35:58 | rwxr-xr-x | root |    |
| linuxrc 🛛             | 1 KB    | 2020/6/20 16:12:14 | rwxrwxrwx | root | ~  |
| 0 B / 11 B, 1 / 23    |         |                    |           | 1E   | 隐藏 |

| userdata 🔹 🖆       | 7       | - 🗈 🖬 🞜 🖉           | 。 查找文件    | -    |
|--------------------|---------|---------------------|-----------|------|
| 🔓 下载 🔹 📝 编辑 🔹      | 🗙 🋃 🕞 s | 11性 📑 新建 🔹 ! 🛨      | - 🗸       |      |
| /userdata/         |         |                     |           |      |
| 名字 ^               | 大小      | 已改变                 | 权限        | 拥有者  |
| ±                  |         | 1970/1/1 8:00:02    | rwxr-xr-x | root |
| bin 🔤              |         | 1970/1/1 8:00:04    | rwxr-xr-x | root |
| fg                 |         | 1970/1/1 8:00:04    | rwxr-xr-x | root |
| deocean_v2         |         | 2023/4/23 12:31:32  | rwxrwxrwx | root |
| lost+found         |         | 2021/10/28 10:31:46 | rwx       | root |
| resolv.conf        | 1 KB    | 1970/1/1 8:00:43    | rw-rr     | root |
|                    |         |                     |           |      |
|                    |         |                     |           |      |
|                    |         |                     |           |      |
|                    |         |                     |           |      |
|                    |         |                     |           |      |
|                    |         |                     |           |      |
|                    |         |                     |           |      |
|                    |         |                     |           |      |
|                    |         |                     |           |      |
|                    |         |                     |           |      |
|                    |         |                     |           |      |
|                    |         |                     |           |      |
|                    |         |                     |           |      |
| 0 B / 163 B, 0 / 5 |         |                     |           | 1已隐藏 |

图 2

图 3

二合一/三合一主机

| / <root> • 🚰</root> | 7       | 🔶 🔹 🗈 🖻 🔁           | ① 查找文件    | 20   |
|---------------------|---------|---------------------|-----------|------|
| 📓 下载 🔹 📝 编辑 🔹       | 🗙 🋃 🕞 🛚 | ■性 💕 新建 🔹 🛛 [       | + - 🛛     |      |
| 1                   |         |                     |           |      |
| 名字 ^                | 大小      | 已改变                 | 权限        | 拥有者  |
| <b>t.</b>           |         | 1970/1/1 8:00:00    | rwxr-xr-x | root |
| bin                 |         | 2021/6/4 16:05:53   | rwxr-xr-x | root |
| boot                |         | 1970/1/1 8:00:00    | rwxr-xr-x | root |
| dev                 |         | 2016/2/12 0:28:01   | rwxr-xr-x | root |
| etc                 |         | 2024/6/3 12:07:59   | rwxr-xr-x | root |
| home                |         | 2023/9/22 18:30:12  | rwxr-xr-x | root |
| lib                 |         | 2020/1/15 15:37:56  | rwxr-xr-x | root |
| lost+found          |         | 1970/1/1 8:00:00    | rwx       | root |
| media               |         | 2015/10/21 23:46:01 | rwxr-xr-x | root |
| mnt                 |         | 2018/8/28 18:49:39  | rwxr-xr-x | root |
| opt                 |         | 2018/8/28 18:49:03  | rwxr-xr-x | root |
| proc                |         | 1970/1/1 8:00:00    | r-xr-xr-x | root |
| noot                |         | 2024/4/29 10:52:37  | rwxr-xr-x | root |
| - run               |         | 2024/6/3 17:18:39   | rwxr-xr-x | root |
| sbin                |         | 2022/5/20 16:05:36  | rwxr-xr-x | root |
| srv                 |         | 2015/10/21 23:46:01 | rwxr-xr-x | root |
| sys                 |         | 1970/1/1 8:00:02    | r-xr-xr-x | root |
|                     |         | 2024/6/3 17:17:01   | rwxrwxrwt | root |
| usr                 |         | 2018/7/20 18:28:12  | rwxr-xr-x | root |
| var                 |         | 2016/6/21 15:24:19  | rwxr-xr-x | root |
| 0 B / 0 B, 1 / 19   |         |                     |           |      |

| home 🔹 🚰         | 7       | 🖻 🗖 🏠 🖉                                | ) 查找文件 ·  | 2    |
|------------------|---------|----------------------------------------|-----------|------|
| 📲 下載 🔹 📝 编辑 🔹    | 🗙 🏑 🕞 g | 1 1 1 1 1 1 1 1 1 1 1 1 1 1 1 1 1 1 1  |           |      |
| /home/           |         |                                        |           |      |
| 名字 ^             | 大小      | 已改变                                    | 权限        | 拥有者  |
| tu<br>deocean v2 |         | 1970/1/1 8:00:00<br>2024/1/29 11:50:50 | rwxr-xr-x | root |
| fa               |         | 2023/3/13 18:20:22                     | rwxr-xr-x | 500  |
| host1.0          |         | 2020/8/19 13:48:49                     | rwxr-xr-x | root |
| pi               |         | 2020/10/27 17:39:26                    | rwxr-xr-x | pi   |
|                  |         |                                        |           |      |
|                  |         |                                        |           |      |
|                  |         |                                        |           |      |
|                  |         |                                        |           |      |
|                  |         |                                        |           |      |
|                  |         |                                        |           |      |
|                  |         |                                        |           |      |
|                  |         |                                        |           |      |
|                  |         |                                        |           |      |
|                  |         |                                        |           |      |
|                  |         |                                        |           |      |
|                  |         |                                        |           |      |
| 08/08 1/4        |         |                                        |           |      |

图 4

图 5

其他主机

## 2.3 停止主机运行

进入主机文件夹后,需先将主机停止运行,避免后续修改数据时主机有新的数据交换,导致出现意外情况。具体操作如下:

| -                                      |              |                                |                |               |           |                      |          |                 |       |           |         |                  |
|----------------------------------------|--------------|--------------------------------|----------------|---------------|-----------|----------------------|----------|-----------------|-------|-----------|---------|------------------|
| 🊵 deocean_v2 - root@1                  | 192.168.9.10 | <sup>N8 - WinsCP</sup> 点击这     | 逐图标            |               |           |                      |          |                 |       | -         |         | $\times$         |
| 本地(L) 标记(M) 文件(F)                      | 命令(2) 会      | ( <u>S)</u> 选项( <u>O</u> ) 远程( | R) 帮助(H)       |               |           |                      |          |                 |       |           |         |                  |
| 🕀 😂 📚 👦 🔽 🖗                            | P 💽          | 💮 📦 队列 🔹                       | 传输选项 騙         | 妖认            | •         | <i>🔂</i> -           |          |                 |       |           |         |                  |
| 📮 root@192.168.9.187                   | 📮 root@      | 192.168.9.108 💣 🔒              | 建会话            |               |           |                      |          |                 |       |           |         |                  |
| 重桌面                                    | - 🖪 🔽        | 🔶 - 🔿 - 💼 🔂                    | û 2 🐁          |               | deod      | ean_v2 🝷 🚰 🛛         | 7 🔶 -    | -> - 🖻 🗖 👔      | 2     | ,查找文件     | 2_      |                  |
| -<br>■ 圓 上传 ▼ 📝 编辑 ▼ 🕽                 | × nh Bal     | ■性 🗧 🗾 控制台                     | 2 在            | 此办输入指         | 会         |                      | - 0      | × 新建 •          | +     |           |         |                  |
| C·\Lisers\vangi\Deskton\               |              |                                |                |               | - ~       |                      |          |                 |       |           |         |                  |
| 오호                                     | +4           |                                | 命令(C) ·/s      | top.sh        | ۵.۸       | - 执行                 | 1        | 天闭              |       | #(7)RB    | 畑右考     | ^                |
|                                        | ~~           |                                | れ行那些需要用戸報      | 前八头颈猎传输的      | 11 Z o    | 3. 点击                | 执行       | 帮助(H) >> 19-20  | 1.1.2 | 1XPR      | 5701919 |                  |
| 10.00000000000000000000000000000000000 |              |                                | ∃x /noi        | me/deocean_V2 |           | э. жа                |          | 22 10:51        | 6     | TWXT-XT-X | root    |                  |
|                                        |              | 文(1+5)                         |                |               |           |                      |          | 5 18:06:        | 08    | TWAT-AT-A | root    |                  |
| ■ 土机2 0 系统吨射Th能                        | /12 KB       | Micro                          |                | × +           | _<br>_    | 11 /-                |          | 3 16:13:        | /1    | TWAT-AT-A | root    |                  |
| ₩<br>田雷 lok                            | 2 KB         | 中市                             | <b>蒂</b> 注息,   | ,必须任此         | 旧录卜       | がいて                  |          | 2 7:55:1        | 6     | DAVE-VE-V | root    |                  |
| Vadeocean v2.db                        | 336 KB       | DB文                            |                |               |           |                      |          | 20 4:30         | 30    | rwxr-xr-x | root    |                  |
| DOF案列说明书V1.3                           | 10 303       | Foxit                          |                |               |           |                      |          | 22 17:4         | B:07  | rwxr-xr-x | root    |                  |
| Composer Pro 3.3                       | 2 KB         | 快捷方                            |                |               |           |                      |          | 10 10:5         | 3:43  | rwxr-xr-x | root    |                  |
| www.lnk                                | 1 KB         | 快捷方                            |                |               |           |                      |          | 2 16:01:        | 35    | rwxrwxrwx | root    |                  |
| ▲ 自研主机2.0标准设备                          | 20 KB        | Micro                          |                |               |           |                      |          | 29 9:20         | 58    | rwxrwxrwx | root    |                  |
| ◎ 德能森后台2.0建设需                          | 13 KB        | Micro                          |                |               |           |                      |          | 2 16:01:        | 35    | rwxrwxrwx | root    |                  |
| ■ 德能森软件需求.docx                         | 15 KB        | Micro                          |                |               |           |                      |          | 29 9:21:        | 18    | rw-rr     | root    |                  |
|                                        | 99 KB        | Турог                          |                |               |           |                      |          | 29 11:5         | 1:12  | rw-rr     | root    |                  |
| Batch Video To Au                      | 1 KB         | 快捷方                            |                |               |           |                      |          | 29 9:21:        | 24    | rw-rr     | root    |                  |
| 🔁 QfaceTool.lnk                        | 1 KB         | 快捷方                            |                |               |           |                      |          | 29 9:21:        | 17    | rw-rr     | root    |                  |
| 🗾 更新包.lnk                              | 1 KB         | 快捷方 <                          |                |               |           |                      |          | 2 16:01:        | 38    | rw-rr     | root    |                  |
| ፼主机http接口.docx                         | 27 KB        | Microsoft Word                 | 2021/10/12 13  | :08:30        | libboo    | ost_filesystem       | 138 KB   | 2021/4/2 16:01: | 38    | rw-rr     | root    |                  |
| 式 Visual Studio Code                   | 1 KB         | 快捷方式                           | 2021/7/13 10:  | 33:38         | libboo    | ost_system.so        | 9 KB     | 2021/4/2 16:01: | 38    | rw-rr     | root    |                  |
| <mark>。</mark> 文件.lnk                  | 1 KB         | 快捷方式                           | 2021/6/22 9:00 | 5:23          | libboo    | st_thread.so         | 212 KB   | 2021/4/2 16:01: | 38    | rw-rr     | root    |                  |
| 🔗 Postman.lnk                          | 3 KB         | 快捷方式                           | 2021/3/23 14:  | 52:18         | libBro    | adlinkDriver.so      | 7,250 KB | 2024/1/29 9:21: | 17    | rw-rr     | root    |                  |
|                                        | 1 1/10       | *****                          | 2020/12/15 0.1 | A.67 V        |           | tion that is a state | E 160 MB | 2022/6/20 4.26  | 10    |           |         | ~                |
| 0 B / 10.9 MB, 0 / 22                  |              |                                |                | 3已隐藏          | 0 B / 362 | MB, 0/88             |          |                 | 0     | FTD 0     | 0.07    |                  |
|                                        |              |                                |                |               |           |                      |          |                 | 🔟 S   | FTP-3     | 0:27:   | ни <sub>"з</sub> |

点击上图红框中图标,打开命令行。在打开的命令行中输入 ./stop.sh ,点击执行即可。 执行完点击 关闭按钮 关闭命令行窗口。注:以上操作必须在主机文件夹所在目录(即 deocean\_v2)下才能正常执行。

## 2.4 导出文件

进入 Database 文件夹,将文件 deocean\_v2.db 复制到本地,为了方便后续操作,建议 放到桌面。具体操作如下图所示:

| 🌆 Database - root@192                 | 2.168.9.108 -    | WinSCP                            |                     |          |                                         |             |                    | -             |      | × |
|---------------------------------------|------------------|-----------------------------------|---------------------|----------|-----------------------------------------|-------------|--------------------|---------------|------|---|
| 本地(L)标记(M)文件(F)                       | 命令( <u>C</u> ) 会 | 话( <u>S</u> ) 选项( <u>O</u> ) 远程(F | 3) 帮助( <u>H</u> )   |          |                                         |             |                    |               |      |   |
| 🕀 🔀 📚 同步 🗾 🔮                          | 1                | 🛞 📦 队列 🔹                          | 传输选项 默认             |          | • 🔗 •                                   |             |                    |               |      |   |
| root@192.168.9.187                    | root@1           | 192.168.9.108 🛒 新                 | 建会话                 |          | 4. 点击下载                                 | <b>战将文作</b> | <b>‡复制到本地桌</b>     | 面             |      |   |
| <b>三</b> 桌面 ·                         | - 🕙 🔽 -          | 🔶 • 🔶 • 💼 🖸                       | â Z 🗞               |          | 🔄 Davabase 🔹 🚰 [                        | 7 🔶 -       | -> - 🖻 🗖 🏠 🎜       | 🔍 查找文件        | 2    |   |
| ■ 上传 • 📝 编辑••                         | KH 12 H          | 14. 号法 建 •                        | + - V               |          | ▶ 下载 • 📝 编辑 • 🕽                         | < 🖌 🕞 🛛     | ■性 🗳 新建 - 🛛 🚺      | + - V         |      |   |
| C:\Users\vangi\Desktop\               | 选择平              | 地桌面 -                             |                     | <u>ا</u> | /home/deocean v2/Datab                  | ase/        | 1 ktt ) Database   | <br>\\\/_\\\\ |      |   |
| · · · · · · · · · · · · · · · · · · · | 大小               | 类型                                | 已改变                 | , L      | 2 · · · · · · · · · · · · · · · · · · · | 大小          |                    | 21十大 収限       | 拥有者  | - |
| t                                     |                  | 上级目录                              | 2024/6/3 15:53:23   |          |                                         |             | 2024/1/29 11:50:50 | rwxr-xr-x     | root |   |
| 常用调试软件                                |                  | 文件夹                               | 2023/9/8 17:48:15   |          | deocean v2.db                           | 336 KB      | 2024/6/3 16:13:41  | rw-rr         | root |   |
| EMR03                                 |                  | 文件夹                               | 2023/7/24 15:37:28  |          |                                         | 1           |                    |               |      |   |
| 主机2.0系统映射功能                           | 15 KB            | Microsoft Word                    | 2024/6/3 15:53:23   |          | 3. 选中戈                                  | て件          |                    |               |      |   |
| <ul> <li>迅雷.lnk</li> </ul>            | 2 KB             | 快捷方式                              | 2024/2/22 11:13:18  |          |                                         |             |                    |               |      |   |
| deocean_v2.db                         | 336 KB           | DB 文件                             | 2023/12/18 18:34:16 |          |                                         |             |                    |               |      |   |
| DOF系列说明书V1.3                          | 10,303           | Foxit Phantom P                   | 2023/12/18 10:45:56 |          |                                         |             |                    |               |      |   |
| Composer Pro 3.3                      | 2 KB             | 快捷方式                              | 2023/7/18 10:21:02  |          |                                         |             |                    |               |      |   |
| 合唧唧Down.lnk                           | 1 KB             | 快捷方式                              | 2023/6/20 11:03:14  |          |                                         |             |                    |               |      |   |
| 自研主机2.0标准设备                           | 20 KB            | Microsoft Excel                   | 2023/5/8 9:51:05    |          |                                         |             |                    |               |      |   |
| 建德能森后台2.0建设需                          | 13 KB            | Microsoft Word                    | 2023/4/14 11:51:15  |          |                                         |             |                    |               |      |   |
| ■德能森软件需求.docx                         | 15 KB            | Microsoft Word                    | 2023/3/20 10:20:23  |          |                                         |             |                    |               |      |   |
| "主机HTTP接口文档                           | 99 KB            | Typora                            | 2022/12/26 14:12:21 |          |                                         |             |                    |               |      |   |
| Batch Video To Au                     | 1 KB             | 快捷方式                              | 2022/8/3 10:47:36   |          |                                         |             |                    |               |      |   |
| QfaceTool.lnk                         | 1 KB             | 快捷方式                              | 2022/3/31 14:51:10  |          |                                         |             |                    |               |      |   |
| 更新包.lnk                               | 1 KB             | 快捷方式                              | 2021/12/16 9:10:46  |          |                                         |             |                    |               |      |   |
| ■主机http接口.docx                        | 27 KB            | Microsoft Word                    | 2021/10/12 13:08:30 |          |                                         |             |                    |               |      |   |
| 🔇 Visual Studio Code                  | 1 KB             | 快捷方式                              | 2021/7/13 10:33:38  |          |                                         |             |                    |               |      |   |
| 文件.lnk                                | 1 KB             | 快捷方式                              | 2021/6/22 9:06:23   |          |                                         |             |                    |               |      |   |
| 🐼 Postman.lnk                         | 3 KB             | 快捷方式                              | 2021/3/23 14:52:18  |          |                                         |             |                    |               |      |   |
|                                       | 1 1/10           | AH1#P                             | 2020/12/15 0.24.57  | 2014-*** | 226 KB ( 226 KB 1 ( 1                   |             |                    |               |      |   |

选择好本地位置,进入 Database 文件夹,选中数据库文件,点击下载。

## 3. 添加映射关系

使用 SQLite Expert Personal 软件 打开上面导出的 deocean\_v2.db 文件, 点击左边 栏"device"标签进入设备列表, 在右边"name"标签下输入要映射的设备名字进行搜索,

## 结果如下图所示:

| 🍇 SQLite Expert Personal 4.0 (x64)                                                                                                    |                                               |         |       |      |          |          |                     |                       |               | - 0          | ×    |
|----------------------------------------------------------------------------------------------------|-----------------------------------------------|---------|-------|------|----------|----------|---------------------|-----------------------|---------------|--------------|------|
| File View Database Object SQL                                                                                                    | Transaction Tools Help<br>😺 🔞 🐻 🛅 🐷 🖉 🥔 👄 🎚 🖙 | 644     | R 🛛 🖬 | i 🙀  |          |          |                     |                       |               |              |      |
| Database: deocean_v2 Table: Devi                                                                                                    | ice File: C:\Users\yangj\Desktop\deocean_     | v2.db   |       |      |          |          | SQLite library: sql | ite3.dll 3.12.2 [FTS3 | 3 FTS4 RTREE] | Style:       | ~    |
| 🖃 🌏 deocean_v2 👔                                                                                                    | Database Data DDL Design SQL                  |         |       |      |          |          |                     |                       | 2. 在          | "name"标      | 签下   |
| ConditionTrigger                                                                                                    | <b>* * * * + - </b> < × c                     | Re      | fresh | ]    |          |          |                     |                       | 输入            | 被映射设备的       | 名字   |
| <del>Defence</del> Alea选择                                                                                                    | evice"标签                                      | des     | ip    | port | connType | baudRate | deviceType          | modelType             | channel       | name         | is ^ |
| Device     DeviceBindToDefence                                                                                                    | (empty)                                       | (empty) |       |      |          |          |                     |                       |               | 床头灯          | (é   |
| DeviceBindToSpace                                                                                                    | 02019F4A5E69_0D0C00000101_01_31               | 142     |       |      | 1        | -1       | -1 light            | 之内中中                  | 2<br>时设委      | 31 床头灯       |      |
| End Family                                                                                                    | 3. 复制被映射设备的id                                 |         |       |      |          |          |                     | TXUXX                 | 的议田           |              |      |
| - Hostld<br>- Location<br>- OperatingLog<br>- OTA                                                                                                    | 02019F4A5E69_0D0C00000101_02_31               | 146     |       | -    | 1        | -1       | -1 light            | 需做映                   | 2<br>射的设备     | 31 门口床头灯指示灯2 |      |
| PanelTrigger     Scene     SceneBindToSpace     SceneOnDesktop     SeverODesktop     SpaceInfo     SpaceInfo     SyncCheck     Sys_User     TimerTrigger     User |                                               |         |       |      |          |          |                     |                       |               |              |      |

将被映射的设备 id 复制出来, 替换下面一段数据中的 被映射设备 id:

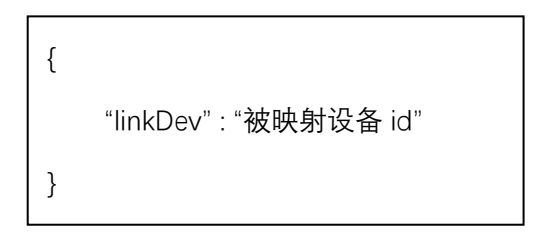

注: 切勿直接在此复制。此处复制出去标 点符号为中文模式, 实际需全部使用英文 下的标点。该模板我已放在<mark>设备映射.txt</mark>文 件中,请下载该文件来进行复制替换操作。

SQL 软件中,右滑滑条,直到表中出现"property"标签,将上面内容全部复制,替换<mark>需要</mark> 做映射的设备"property"标签中的内容。如下图所示:

| 🍇 SQLite Expert Personal 4.0 (x6                                                                             | 54)                              |                   |                             |          |                            |                      |                |           | -  |       | × |
|----------------------------------------------------------------------------------------------------|----------------------------------|-------------------|-----------------------------|----------|----------------------------|----------------------|----------------|-----------|----|-------|---|
| File View Database Object St                                                                                 | QL Transaction Tools             | Help<br>🗂 🖉 🔿 🎚 🌾 | = 🗞 🖧 🕼 🖬 😼                 |          |                            |                      |                |           |    |       |   |
| Database: deocean_v2 Table: D                                                                                | evice File: C:\Users\yang        | j\Desktop\deocea  | n_v2.db                     |          | SQLite library: so         | qlite3.dll 3.12.2 [I | FTS3 FTS4 RTRE | E] Style: |    |       | ~ |
| deocean_v2     AppAuthen                                                                                     | Database Data DD                 | L Design SQL      | C Refresh                   |          |                            | łt                   | 変応なた           |           |    |       |   |
| DefenceArea                                                                                                  | name                             | isTerminal        | parentid                    | deviceId | state                      | capacity             | property       | brand     |    |       | ^ |
| Device                                                                                                    | 床头灯                              |                   |                             |          |                            |                      | (empty)        | (empty)   |    |       |   |
| DeviceBindToSpace<br>DeviceOnDesktop<br>Family                                                               | 床头灯                              |                   | 1 02019F4A5E69_0D0C00000101 | 01       | {<br>"switch" : "off"<br>} | [ "switch" ]         | null           |           | 0  |       |   |
| HostId<br>Location<br>OperatingLog<br>OTA                                                                    | <sup>门口床头灯指示灯2</sup><br>新要做映射的   | 设备                | 02019F4A5E69_0D0C00000101   | 02       | {<br>"switch" : "off"<br>} | [ "switch" ]         | null           |           | 0  |       |   |
| PanelTrigger     Scene     SceneOnDesktop     SpaceInfo     SyncCheck     SyncLeck     TimerTrigger     User |                                  |                   |                             |          |                            |                      | 的数据替           | 换这里的      | 内容 |       | 2 |
|                                                                                                    | <                                |                   |                             |          |                            |                      |                |           |    |       | > |
|                                                                                                    | ☑ Filtered (*name* like '%床头灯%') |                   |                             |          |                            |                      |                |           |    | Filte | r |
|                                                                                                    |                                  | Reco              | rd 2 of 2                   |          |                            |                      |                |           |    |       |   |

## 替换之后的情况为:

| 🍇 SQLite Expert Personal 4.0 (x6                                                                                                | 4)                                   |              |                            |              |                                                      |        | - |       | ×  |  |
|----------------------------------------------------------------------------------------------------|--------------------------------------|--------------|----------------------------|--------------|------------------------------------------------------|--------|---|-------|----|--|
| File View Database Object SQL Transaction Tools Help                                                                            |                                      |              |                            |              |                                                      |        |   |       |    |  |
| Database: deocean_v2 Table: D                                                                                                   | evice File: C:\Users\yangj\Desktop\d | eocean_v2.db | •                          |              | SQLite library: sqlite3.dll 3.12.2 [FTS3 FTS4 RTREE] | Style: |   |       | ~  |  |
| ☐  deocean_v2 AppAuthen ConditionTrigger                                                                                        | Database Data DDL Design             | SQL 🕇        | 替换之后,此处变<br>Refresh        | 逐为蓝色可        | 点击状态,必须点击进行确认                                        |        |   |       |    |  |
| DefenceArea                                                                                                    | parentId                             | deviceId     | state                      | capacity     | property                                             | brand  |   |       | ^  |  |
| Device                                                                                                    |                                      |              |                            |              |                                                      |        |   |       |    |  |
| DeviceBindToSpace                                                                                                    | 02019F4A5E69_0D0C00000101            | 01           | {<br>"switch" : "off"<br>} | [ "switch" ] | null                                                 |        | 0 |       |    |  |
| HostId<br>Location<br>OperatingLog<br>OTA                                                                                       | 02019F4A5E69_0D0C00000101            | 02           | {<br>"switch" : "off"<br>} | [ "switch" ] | {                                                    |        | 0 |       |    |  |
| PanelTrigger<br>Scene<br>SceneBindToSpace<br>SceneOnDesktop<br>SeveralDay<br>SpaceInfo<br>SyncCheck<br>Sys_User<br>User<br>User | 双击进行操作,替换之后内容格式如上方为正确                |              |                            |              |                                                      |        |   |       | ~  |  |
| ☑ Filtered ('name' like '%床头灯%)                                                                                                 |                                      |              |                            |              |                                                      |        |   | Filte | er |  |
|                                                                                                    |                                      | Record 2 of  | 2                          |              |                                                      |        |   |       |    |  |

## 4. 导入修改后的文件

将所有需要映射的设备按照第三步的流程操作完,即可关闭 Sql 软件,将修改后的文件 导入主机中。具体操作如下:

| 🌆 Desktop - root@192.168.9.10           | 8 - WinSCP                            |                          | ` | -                          |         |                                       | -         |      | × |  |  |  |
|-----------------------------------------|---------------------------------------|--------------------------|---|----------------------------|---------|---------------------------------------|-----------|------|---|--|--|--|
| 本地(L)标记(M)文件(F)命令(C)                    | 会话(S) 选项(O) 远程(                       | <u>R)</u> 帮助( <u>H</u> ) |   |                            |         |                                       |           |      |   |  |  |  |
| 🕀 😂 📚 同步 🗾 🦑 💽                          | 🛞 📦 N.F.I 🔹                           | • 🧬 •                    |   |                            |         |                                       |           |      |   |  |  |  |
| □ root@192.168.9.108  新建会話 1. 刷新本地窗口    |                                       |                          |   |                            |         |                                       |           |      |   |  |  |  |
| 📃 桌面 🔹 😁 🔽                              | - Database 🔹 🚰 💟 🗢 🔹 🔁 🔂 😭 🖉 🙆 查找文件 😪 |                          |   |                            |         |                                       |           |      |   |  |  |  |
| 📑 上传 🔹 📝 编辑 🔹 🗙 🚮 🛙                     | 🙀 上传 🗸 📝 編録 - 🗙 🛃 🖓 屋性 🗳 新建 - 🛛 🛨 🖃 🔍 |                          |   |                            |         | 🔡 下载 - 📝 编辑 - 🗙 🔜 🕞 屋性 🎬 新建 - 🛛 🛨 🖃 🗹 |           |      |   |  |  |  |
| C:\Users\vangj\Desktop\                 |                                       |                          |   | /home/deocean_v2/Database/ |         |                                       |           |      |   |  |  |  |
| <sup>名字</sup> 3 占丰 ト 佳 文 仕 <sup>7</sup> | 小 类型                                  | 已改变                      | ^ | 名字 ^                       | 大小      | 已改变                                   | 权限        | 拥有者  |   |  |  |  |
|                                         | 上级目录                                  | 2024/6/5 10:22:46        |   | <b>e</b>                   |         | 2024/1/29 11:50:50                    | rwxr-xr-x | root |   |  |  |  |
| 常用调试软件                                  | 文件夹                                   | 2023/9/8 17:48:15        |   | 🛂 deocean_v2.db            | 336 KB  | 2024/6/5 9:48:26                      | rw-rr     | root |   |  |  |  |
| ■EMR032 洗中文件                            | 文件夹                                   | 2023/7/24 15:37:28       |   |                            |         |                                       |           |      |   |  |  |  |
| <u>申主机2.0系统映射功能</u> 889                 | KB Microsoft Word                     | 2024/6/5 10:22:45        |   |                            | - ±±    | 由立件修改时                                |           | 石村   |   |  |  |  |
| deocean_v2.db 336                       | KB DB 文件                              | 2024/6/5 9:48:26         |   |                            | 1, ±1/1 | 的又计修风的                                | 可与本地      | ±X,  |   |  |  |  |
| □ 设备映射.txt 1                            | KB 文本文档                               | 2024/6/5 9:43:25         |   | 则成功                        |         |                                       |           |      |   |  |  |  |
| SQLite Expert Perso 1                   | KB 快捷方式                               | 2024/6/3 18:08:00        |   |                            |         |                                       |           |      |   |  |  |  |
| M 予迅雷.lnk 2                             | KB 快捷方式                               | 2024/2/22 11:13:18       |   |                            |         |                                       |           |      |   |  |  |  |
| ▶ DOF系列说明书V1.3 10,303                   | Foxit Phantom P                       | 2023/12/18 10:45:56      |   |                            |         |                                       |           |      |   |  |  |  |

打开 WinSCP 软件,保持之前的页面不变,刷新本地窗口,找到并选中数据库文件 deocean\_v2.db,上传至主机即可。

上传完成之后,打开命令行窗口,输入 reboot 重启主机,如下如所示:

| Desktop - root@192                  | 168.9.108 -                               | WinSCP                            |                     |                |              |            |             |                 | _         |        | $\times$      |
|-------------------------------------|-------------------------------------------|-----------------------------------|---------------------|----------------|--------------|------------|-------------|-----------------|-----------|--------|---------------|
| 本地(山 标记(M) 文件(月                     | + (1) (1) (1) (1) (1) (1) (1) (1) (1) (1) | :话( <u>S)</u> 选项( <u>O</u> ) 远程(F | 3) 帮助( <u>H</u> )   |                |              |            |             |                 |           |        |               |
| 🕀 竁 📚 同步 🗾 🦉                        |                                           | 💮 📦 队列 🔹                          | 传输选项 默认             |                | -            | <b>7</b> - |             |                 |           |        |               |
| root@192.168.9.108                  | ➡ 新建会                                     | 活                                 |                     |                |              |            |             |                 |           |        |               |
| -<br>-                              |                                           |                                   | 1 <b>2 9</b>        |                | Database     | • 🖴 🔽 🖣    | ⊨ • ⇒ • I 🚌 | 🖻 🏠 🔊 🛛         |           | ę_     |               |
|                                     |                                           |                                   | 2 检》也               | <u>م</u>       | Butubuse     |            |             | 200 LE LE LE LE |           |        |               |
|                                     |                                           |                                   | 2. 制八相              | ~              |              |            |             |                 |           |        |               |
| C:\Users\yangj\Desktop\             |                                           |                                   | ो令(C) reboot        |                | ~            | 执行         | 关闭          |                 |           |        |               |
| 名字                                  | 大小                                        | 🖄 🔁 🔁 大要担                         | h行那些需要用P输入或         | 数据传输的命令        | ≩o <b>l</b>  |            |             |                 | 权限        | 拥有者    |               |
| <b>t_</b>                           |                                           | 上级目 当前目                           | 目录 /home/dec        | cean_v2/Databa | ase 3.       | . 点击执行     |             | 9 11:50:50      | rwxr-xr-x | root   |               |
| 常用调试软件                              |                                           | 文件列                               |                     |                |              |            | ~ P         | 9:48:26         | rw-rr     | root   |               |
| EMR03                               |                                           | 文件共                               |                     |                |              |            |             |                 |           |        |               |
| 💼 主机2.0系统映射功能                       | 1,041 KB                                  | Micro                             |                     |                |              |            |             |                 |           |        |               |
| 🛂 deocean_v2.db                     | 336 KB                                    | DB 文                              |                     |                |              |            |             |                 |           |        |               |
| 设备映射.txt                            | 1 KB                                      | 文本文                               |                     |                |              |            |             |                 |           |        |               |
| 🌠 SQLite Expert Perso               | 1 KB                                      | 快捷方                               |                     |                |              |            |             |                 |           |        |               |
| 🔀 迅雷.lnk                            | 2 KB                                      | 快捷方                               |                     |                |              |            |             |                 |           |        |               |
| DOF系列说明书V1.3                        | 10,303                                    | Foxit                             |                     |                |              |            |             |                 |           |        |               |
| 🇊 Composer Pro 3.3                  | 2 KB                                      | 快捷方                               |                     |                |              |            |             |                 |           |        |               |
| n 唧唧Down.lnk                        | 1 KB                                      | 快捷方                               |                     |                |              |            |             |                 |           |        |               |
| ■ 自研主机2.0标准设备                       | 20 KB                                     | Micro                             |                     |                |              |            |             |                 |           |        |               |
| 會能森后台2.0建设需                         | 13 KB                                     | Micro                             |                     |                |              |            |             |                 |           |        |               |
| ■德能森软件需求.docx                       | 15 KB                                     | Micro                             |                     |                |              |            |             |                 |           |        |               |
| ≝ 主机HTTP接口文档                        | 99 KB                                     | Турог                             |                     |                |              |            | ~           |                 |           |        |               |
| 😰 Batch Video To Au                 | 1 KB                                      | 快捷方 <                             |                     |                |              |            | >           |                 |           |        |               |
| 🔁 QfaceTool.Ink                     | 1 KB                                      | 快捷方式                              | 2022/3/31 14:51:10  |                |              |            |             |                 |           |        |               |
| <mark>影</mark> 更新包.lnk              | 1 KB                                      | 快捷方式                              | 2021/12/16 9:10:46  |                |              |            |             |                 |           |        |               |
| ■主机http接口.docx                      | 27 KB                                     | Microsoft Word                    | 2021/10/12 13:08:30 |                |              |            |             |                 |           |        |               |
| Visual Studio Code                  | 1 KB                                      | 快捷方式                              | 2021/7/13 10:33:38  | ~              |              |            |             |                 |           |        |               |
| →/# I_I.<br>226 KB / 11 5 MB 1 / 23 | 1 1/10                                    | *****                             | 2021/6/22 0.06.22   | 3日時帯(          | B / 336 KB 0 | /1         |             |                 |           | -      |               |
| 550 KB / 11.5 MID, 1 / 25           | ,                                         |                                   |                     |                | 07550 KB, U  |            |             | A               | CETD-2    | 1 17   | 21.11         |
|                                     |                                           |                                   |                     |                |              |            |             |                 | STIF-5    | 1, 175 | <u>د ۱۰۱۱</u> |

## 5. 同步映射数据

等待主机重启完成之后,先设备控制,验证映射关系是否正确,不正确则重新按照上面的步骤修改,确认无误之后,可进行同步数据操作。具体操作如下:

| Ξ                      | 系统                  | 房间            | 设备            | 安全     | 智能         | 🗙 👩 admin 🗸     |
|------------------------|---------------------|---------------|---------------|--------|------------|-----------------|
| IP 192.168.9.          | 112 MAC 0           | D0C00000101   | 网络模<br>式      | 波特率    | 9600       |                 |
| 手动添加 > 进               | 入配置模式               |               | <b>血 批星删除</b> |        |            |                 |
| ID 🗢                   | 设备名称                | 设备类型~         | 所属楼层          | 所属房    | 间控制        | 操作              |
| 02019F4A5E69_0D0       | 主灯指示灯2              | 普通灯           | 选择楼层          | ~ 选择房间 | × •        | 2 編辑 ◎ 删除 ◎ 更多  |
| 02019F4A5E69_0D0       | 床尾灯指示灯2             | 普通灯           | 选择楼层          | ~ 选择房间 | × • 3.     | 找到需映射的设备,点击     |
| 02019F4A5E69_0D0       | 门口床头灯指示灯2           | 普通灯           | 选择楼层          | ~ 选择房间 | -> 👝 编     | 4 《编辑 ◎ 删除 ◎ 更多 |
|                        |                     |               |               |        |            |                 |
| 9F4A5E69_0D0C00000101_ | 03_33 <sub>译称</sub> | 设备类型~         | 所属楼层          | 所属房    | 间 控制       | 操作              |
| 02019F4A5E69_0D0       | 主灯指示灯2              | 普通灯           | 选择楼层          | ~ 选择房间 |            | 众 编辑 ◎ 删除 ◎ 更多  |
| 02019F4A5E69_0D0       |                     | 普通灯<br>2705、1 | 选择楼层          | ~ 选择房间 | ~ <b>D</b> | ② 编辑 ◎ 删除 ◎ 更多  |
| 02019F4A5E69_0D0       | 10床头灯指示灯1           | 普通灯           | 选择楼层          | ∨ 选择房间 | 5. 点       |                 |

如上图所示,在设备列表的搜索框输入 指示灯 2,选择按名称搜索,在搜索出的列表中 找到设备,点击编辑按钮,修改设备名字,将名字后面的 2 改为 1,点击保存即可。

至此,一个设备的映射关系设置完毕。可在主机 web 页面设备搜索框输入 指示灯 1 查 看所有已完成映射的设备,输入 指示灯 2 查看所有待操作的映射设备。